## E-Mails versenden und empfangen

| <ol> <li>Klicke links in der Modulleiste auf<br/>"E-Mail".</li> </ol> | IServ                    |
|-----------------------------------------------------------------------|--------------------------|
|                                                                       | MM Max Mustermann 👻      |
|                                                                       | Schnellzugriff 🖍         |
|                                                                       | E-Mail                   |
|                                                                       | Dateien                  |
|                                                                       | S Kalender               |
|                                                                       | Messenger                |
|                                                                       | Verwaltung               |
|                                                                       | Alle Module >            |
|                                                                       | Impressum                |
|                                                                       |                          |
| 2. Klicke auf "Verfassen", wenn du                                    |                          |
| eine E-Mail schreiben möchtest.                                       | ♠ » E-Mail » Posteingang |
|                                                                       | ✓ Verfassen 2.           |
|                                                                       | Posteingang              |
|                                                                       | Entwürfe                 |
|                                                                       | Gesendet                 |
|                                                                       | Depierkorb               |
|                                                                       | Munerwünscht             |
|                                                                       | Einstellungen            |
|                                                                       |                          |
|                                                                       |                          |

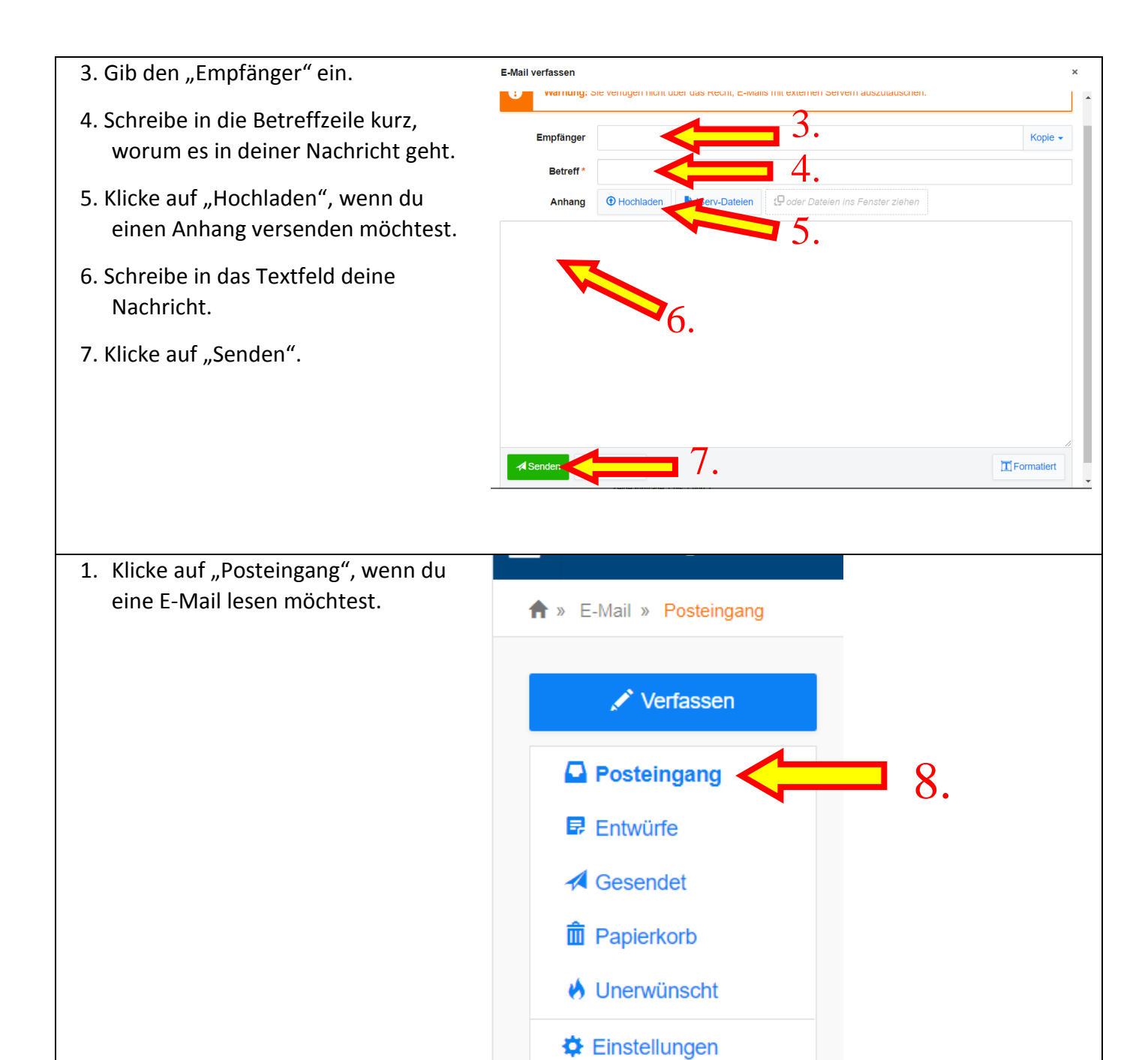